## 网址: https://pay.cqwu.edu.cn/#/login?redirect=dashboard

注意: 1.请在浏览器网址栏中复制以上网址打开 2.如遇财政收费系统较忙无法完成学费缴纳, 请错峰缴纳。

第一步:点击"外"

| 101 | 》您好,请先登录 |  |
|-----|----------|--|
|     |          |  |
|     | 统一身份认证登录 |  |
|     | 肉        |  |

第二步: 输入缴费学号(此处特别注意) 密码为身份证后六位。若最后一位是 X,请大写 校验码区分大小写

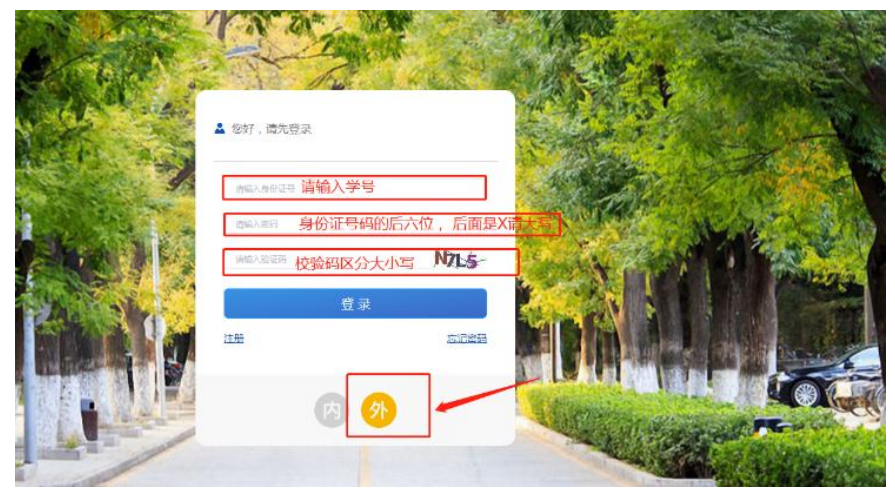

## 第三步: 点击"学宿费"

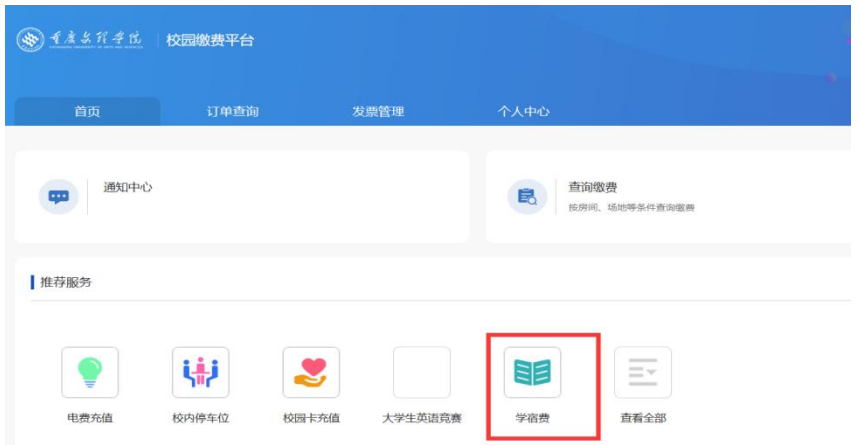

## 第四步:勾选学费,点击下一步

| <u>ه ۲۸۵۳ ۴۵</u> | 校园 | 識费平台 |             |         |      |         |      |          |           | •            |
|------------------|----|------|-------------|---------|------|---------|------|----------|-----------|--------------|
| 首页               | ĺ. | 订单查询 | 发起          | 票管理     | 个人中心 |         |      | Ę        |           |              |
|                  | *6 | 遗    |             |         |      |         |      |          |           |              |
|                  | 0  | 收费名称 | 学年          | 应缴金额    | 已缴金额 | 欠费金额    | 减免金额 | 退费金额     | 全額徵费      | 本次撤费         |
| [                | 0  | 学费   | 2022-2023学年 | 2800.00 | 0.00 | 2800.00 | 0.00 | 0.00     |           | 2800.00      |
|                  |    |      |             |         |      |         |      | <u>3</u> | 前共选择 1 项, | 合计 2800.00 元 |
|                  |    |      |             |         |      | τ−#     |      |          |           |              |

第五步:填写发票抬头,若不填写默认发票抬头为学生姓名;勾选"政付通",去支付。

|                                                                                          | 请选择支付                                                                                                    | 讨方式                                                                                               |                                                   |                                |
|------------------------------------------------------------------------------------------|----------------------------------------------------------------------------------------------------|---------------------------------------------------------------------------------------------------|---------------------------------------------------|--------------------------------|
| 项目名称<br>订单号:<br>订单金额<br>发票抬头<br>添加暗                                                      | :<br>:<br>:<br>:<br>:<br>:<br>:<br>:<br>:<br>:<br>:<br>:<br>:<br>:<br>:<br>:<br>:<br>:<br>:                                                            | 23030617330<br>28(<br>课选择                                                                         | 学费,<br>740519380<br>00.00 元                       |                                |
| 请选择之                                                                                     | 政付通                                                                                                    |                                                                                                   | 0                                                 |                                |
| <b>第六步:</b>                                                                              | <b> 选择任意方式支</b><br>の时间内前形成付款<br>発発感情報<br>57年 28日前: 223-04-07                                                                                           | 57<br>87                                                                                          |                                                   | ர் <del>ம்க்கு: 2600.0</del> 元 |
| 请选择支付方式:                                                                                 | 7                                                                                                    |                                                                                                   |                                                   | 输从支付                           |
| <ul> <li>非税缴费</li> <li>輸入数数单号</li> <li>輸入数数信息</li> <li>適择支付方式</li> <li>确认支付状态</li> </ul> | ▶ 做款须知: 确认做费前请认具<br>个人<br>尊敬的用户您好,我们深知个人<br>个人信息保护措施。我们深知个人<br>个人信息保护措施。我们深知个人<br>时,上述信息将传输给您选择的<br>如您已知晓并同意,请点击按钮<br>授权,将影响您办理相关做费业<br>电话:4009095595。 | 查询记录 《<br>底对徽数信息。 信息保护提示 信息保护的重要性,并对此<br>取您的 <b>缴费号码</b> ,用于完成<br>收费单位。 继续使用我们的产品及服务 务。如有疑问请联系光大银 | ■ 款 素我们 ■<br>制定了严格的<br>徵费服务。同<br>。若您不同意<br>行客服,客服 | 8前中心 📓 意见反馈                    |
|                                                                                          | - <u>な入明日前ち</u><br>00000000633                                                                                                    | <b>収入県日白</b> 物<br>高等学校(含科研院所、各級5<br>学费<br>輸入戦费(75)                                                | 2校等)                                              | <b>金額</b><br>2,600.00 元        |

| 角认缴款信息 | C C CHINA                                                        | 中国农业银行<br>MELTING AND OF COM- | 图 中国工商银行                                                                                                    | Come Construction libre                                    | の交通保行                     |
|--------|------------------------------------------------------------------|-------------------------------|----------------------------------------------------------------------------------------------------|------------------------------------------------------------|---------------------------|
| 选择支付方式 | Frank were and the second                                        | Eank 中国光大银行                   | <b>中信银行</b><br>CHENA CITIC BANK                                                                                                    | <b>③ 中国民生</b> 復轩                                           | C 光照银行                    |
| 确认支付状态 | 🛕 广发银行ICGB                                                       | 中国军变<br>中国军变<br>PINGAN BANK   | M 招商銀行                                                                                                    | 新<br>が<br>第<br>力<br>第<br>力<br>間<br>次<br>観<br>行<br>SPD BANK | O 北京银行<br>BANK OF BELLING |
|        | O 日照银行                                                           | 齐鲁银行<br>QILU BANK             | with the second second | 💮 宁波银行                                                     | 《》<br>新商银行<br>CZBANK      |
|        | 上海银行<br>Rank of Stanghat                                         | BQD 🚨 青岛银行                    | O 桂林银行                                                                                                    |                                                            |                           |
|        | <ul> <li>□ 确认您已插入对:</li> <li>个人账户付款</li> <li>○ 艮 支付宝支</li> </ul> | 公网银UsbKey                     | 微信支付                                                                                                    |                                                            |                           |

## 最后,可回到首页查看发票

|    | 校园缴费平台        |                          |             |                 |            |
|----|---------------|--------------------------|-------------|-----------------|------------|
| 首页 | 订单查询          | 发票管理                     | 个人中心        |                 |            |
|    | 已开票列表         |                          |             |                 | 筛选~        |
|    | 项目名称<br>学费学杂费 | 订单号 10642220624004149001 | 发票抬头<br>唐代彬 | 开票金额<br>2800.00 | 操作         |
|    |               |                          |             | 共1条 10条/页 V <   | 1 > 前往 1 页 |